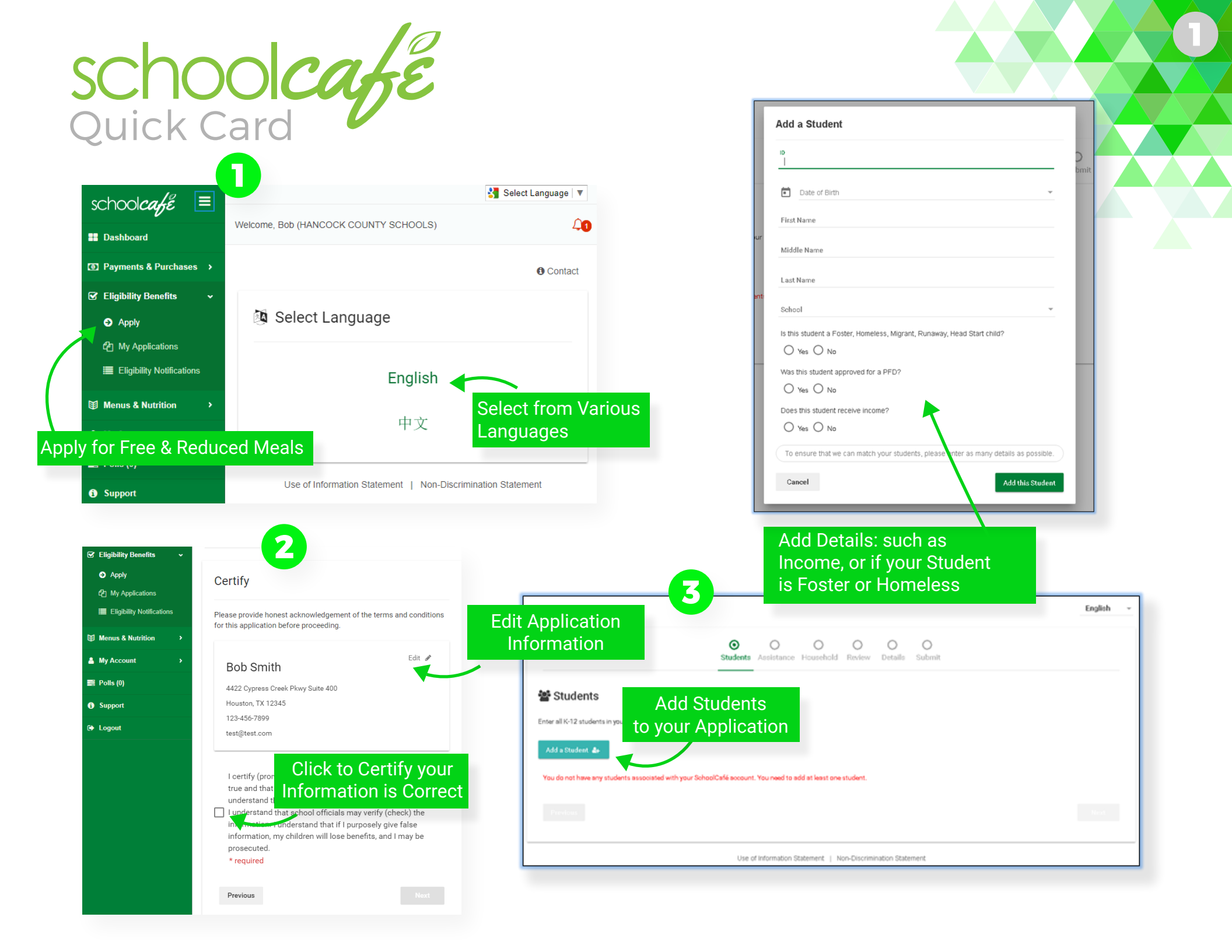

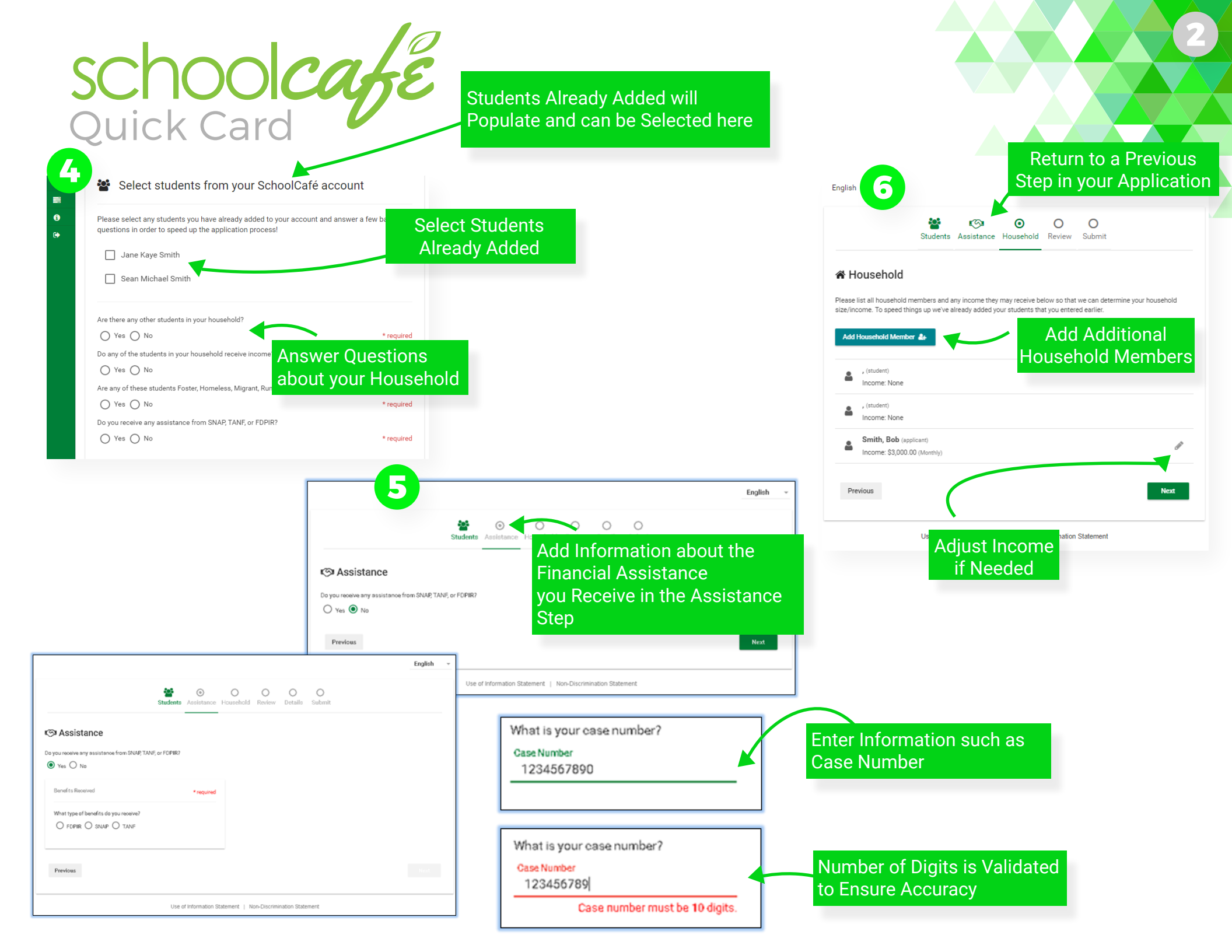

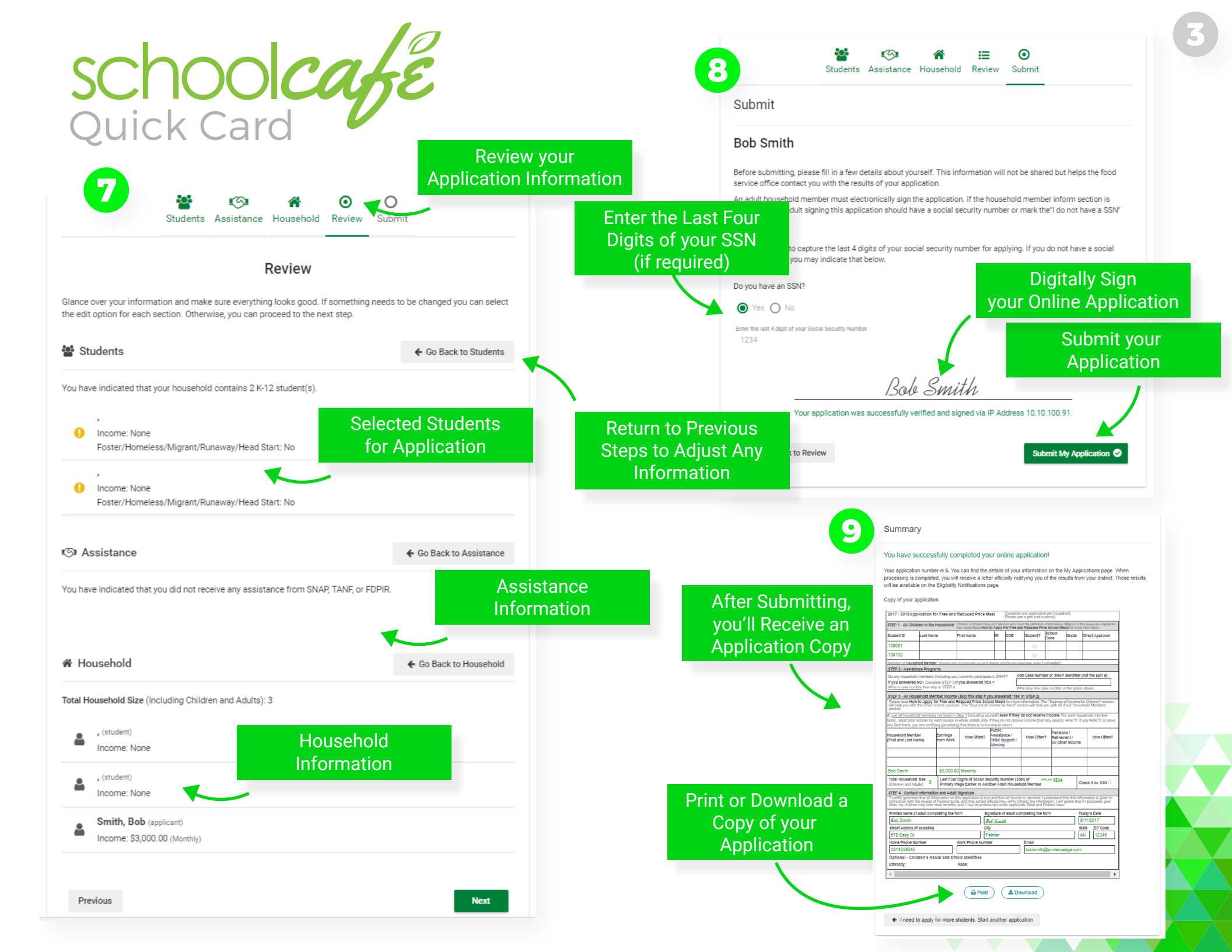

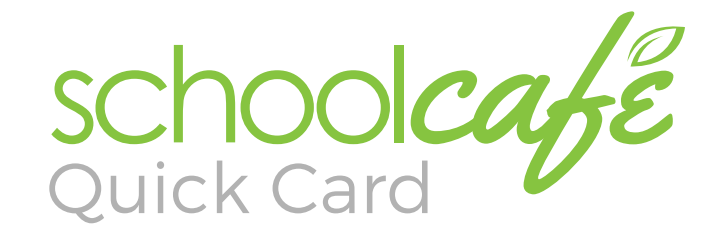

Support

Logout

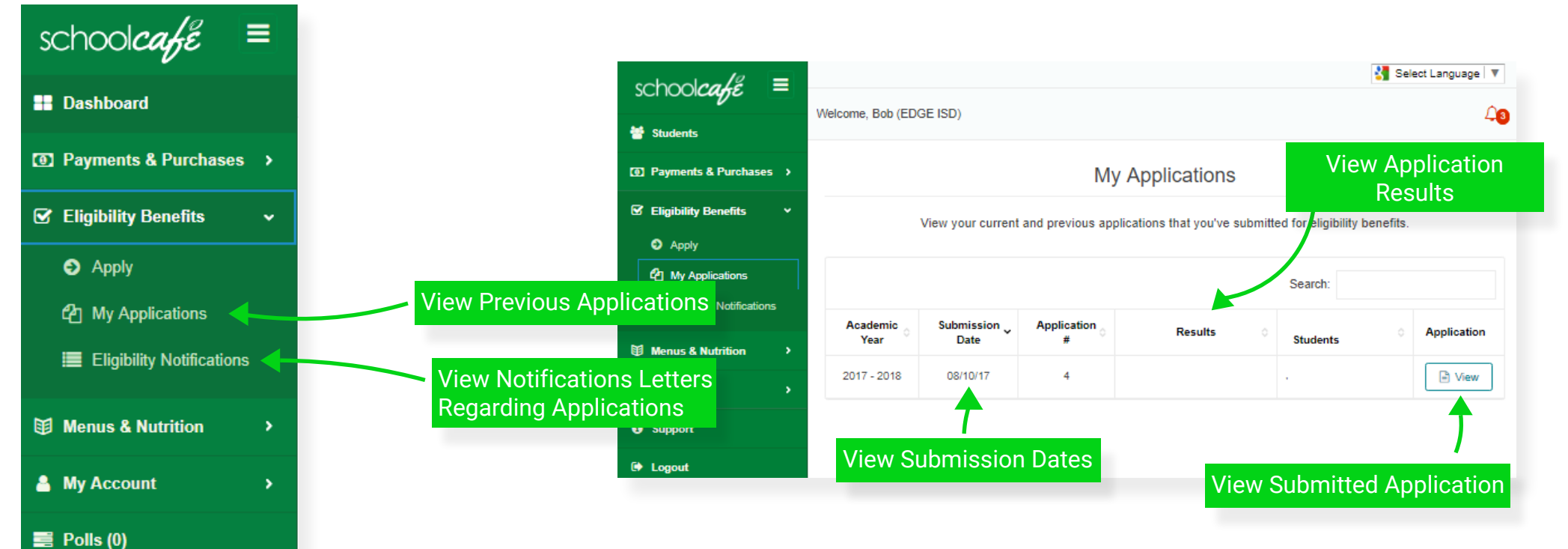

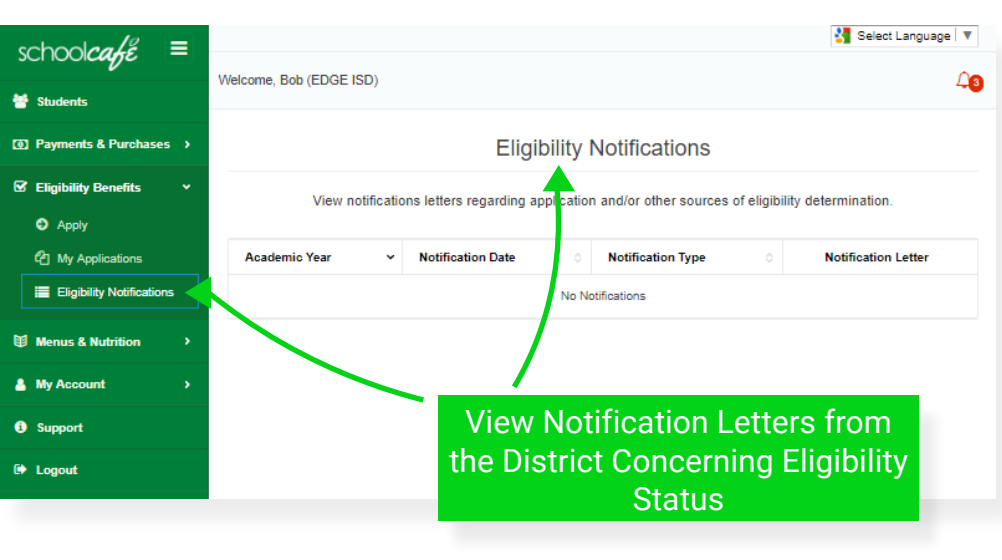

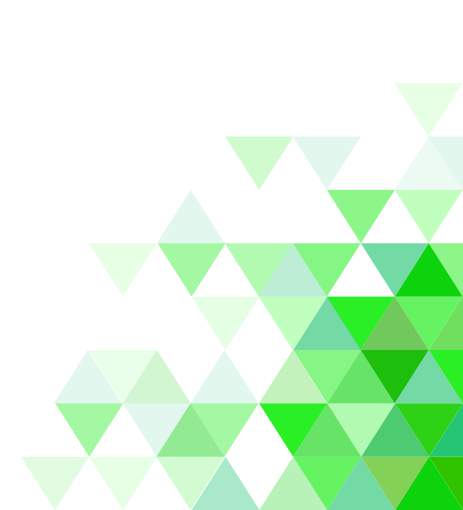

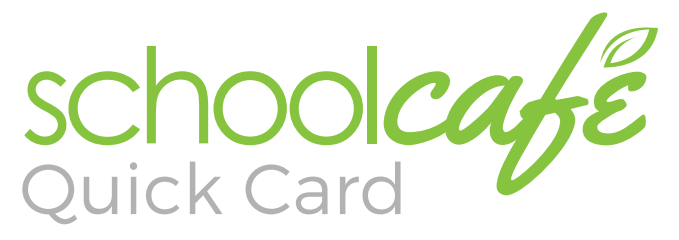

|                                                                                                    | de seguro social / ID del Estudiante                                                             |
|----------------------------------------------------------------------------------------------------|--------------------------------------------------------------------------------------------------|
| schoolcafé =                                                                                                    | G Spanish ▼         Nombre de pila         * necesario         Det                               |
| Bienvenido, Bob (EDGE COUNTY SCHOOLS)                                                                                                    | Apellido * necesario                                                                             |
| (3) Pagos y compras                                                                                                    | Contact     Segundo nombre                                                                       |
| ଟ Beneficios de 💉 🔯 Select Language                                                                                                    | odo:                                                                                             |
| <ul> <li>◆ Aplicar</li> <li>C<sup>0</sup> mis aplicaciónes</li> <li>English</li> </ul>                                                                                                    | totor                                                                                            |
| i≣ Notificaciones de<br>elegibilidad Español                                                                                                    | Es este estudiante hijo de crianza,desamparado,en fuga,migrante o Head Start?                    |
| Menús y Nutrición >                                                                                                    | Solocoiopo cu                                                                                    |
| ▲ Mi cuenta →                                                                                                    | idioma                                                                                           |
| Aplique aquí, para comidas                                                                                                    |                                                                                                  |
| gratuitas y reducidas                                                                                                    | Para asegurar que podamos igualar a sus estudiantes ingrese el mayor número posible de detailes. |
| Information Sharing   Non-Disclosure                                                                                                    | e Statement Cancelar Añadir este estudiante                                                      |
| C3 Pages y compras > Español - O Contáct<br>C Beneficios de                                                                                                    | terros Español • Contáctenos                                                                     |
| • Apicar Certificar                                                                                                    | or olu                                                                                           |
| Imit aplicanciones     Proporcione un reconocimiento honesto de los términos y condicione<br>por favor.     INOUTINCA<br>aplicado                                                                                                    | ción Estudiantes                                                                                 |
| 10 Menús y Nutrición  Bob Smithy Editar                                                                                                    | Agregar estudiantes                                                                              |
| Micuenta → 555-555-555     Dob.smith/@bobsmith                                                                                                    | a su aplicación                                                                                  |
|                                                                                                    | Añada un Estudiante 🔐                                                                            |
| bassdo en la infor<br>bassdo en la infor<br>bassd | El número total de estudiantes que están aplicando es necesario.                                 |
| Anterior     ESta Correcta      Proximo paso                                                                                                    | Anterior Próximo paso                                                                            |
| Declaración del Acta de Privacidad   Declaración de no-discriminación                                                                                                    | Declaración del Acta de Privacidad   Declaración de no-discriminación                            |

Añada un Estudiante

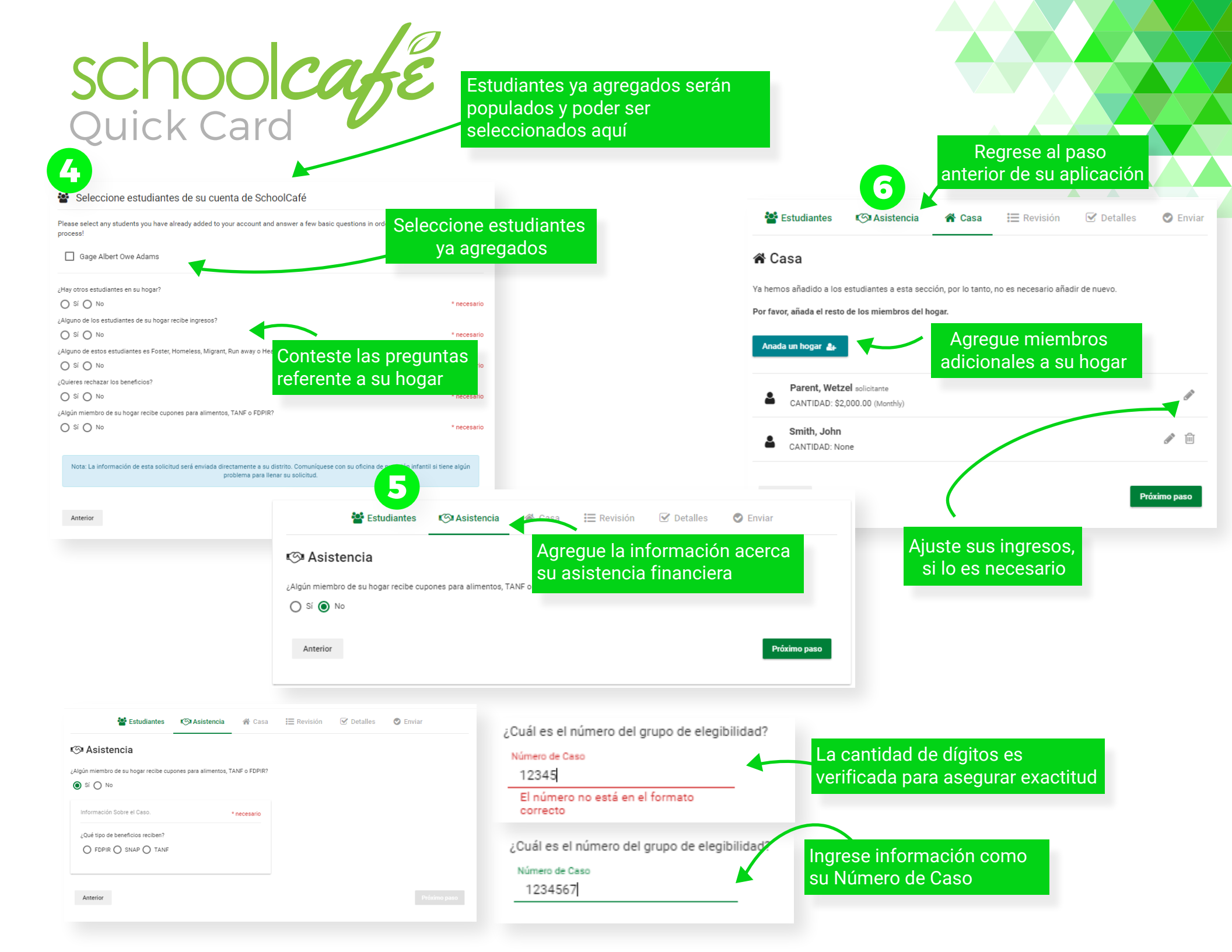

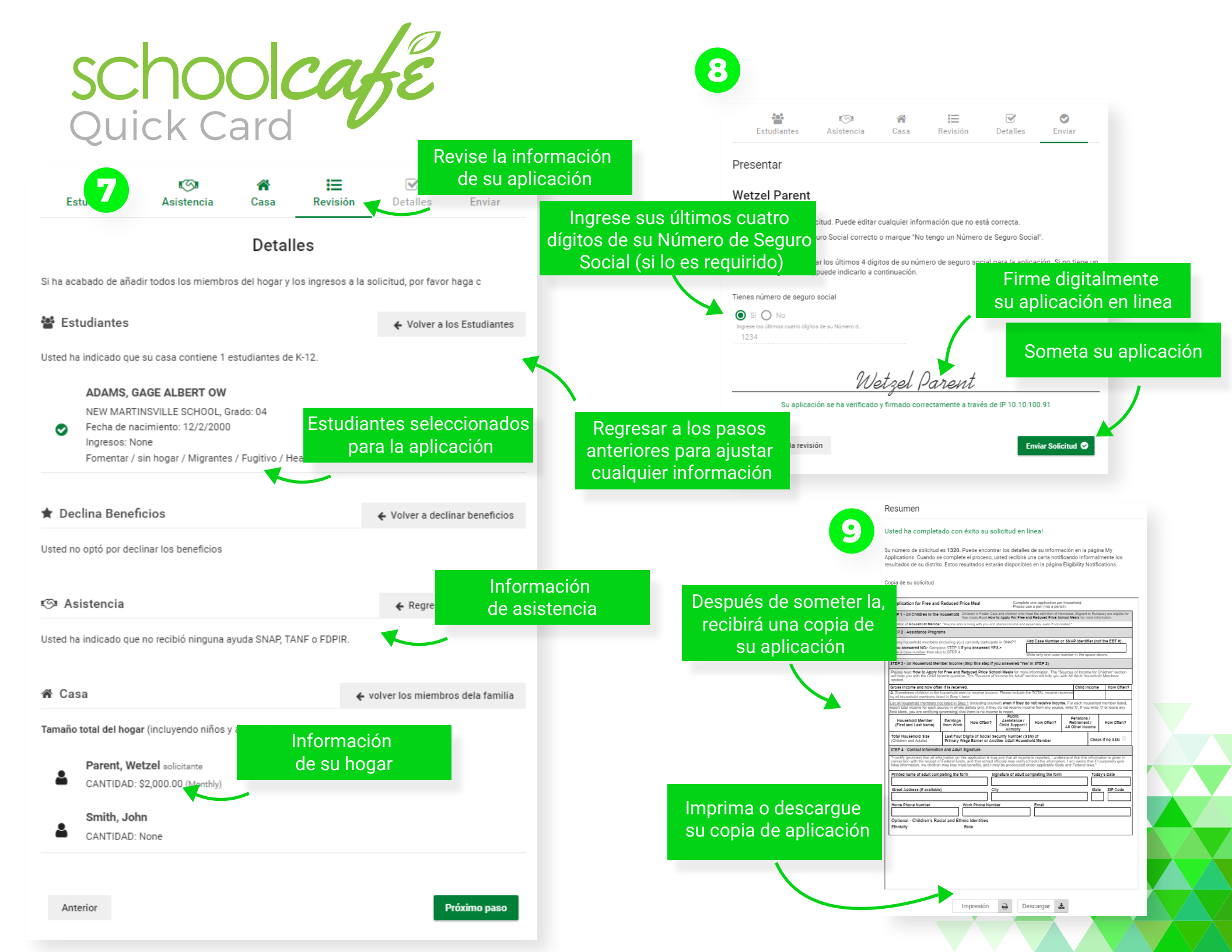

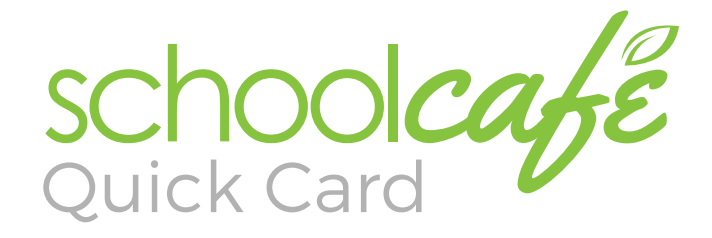

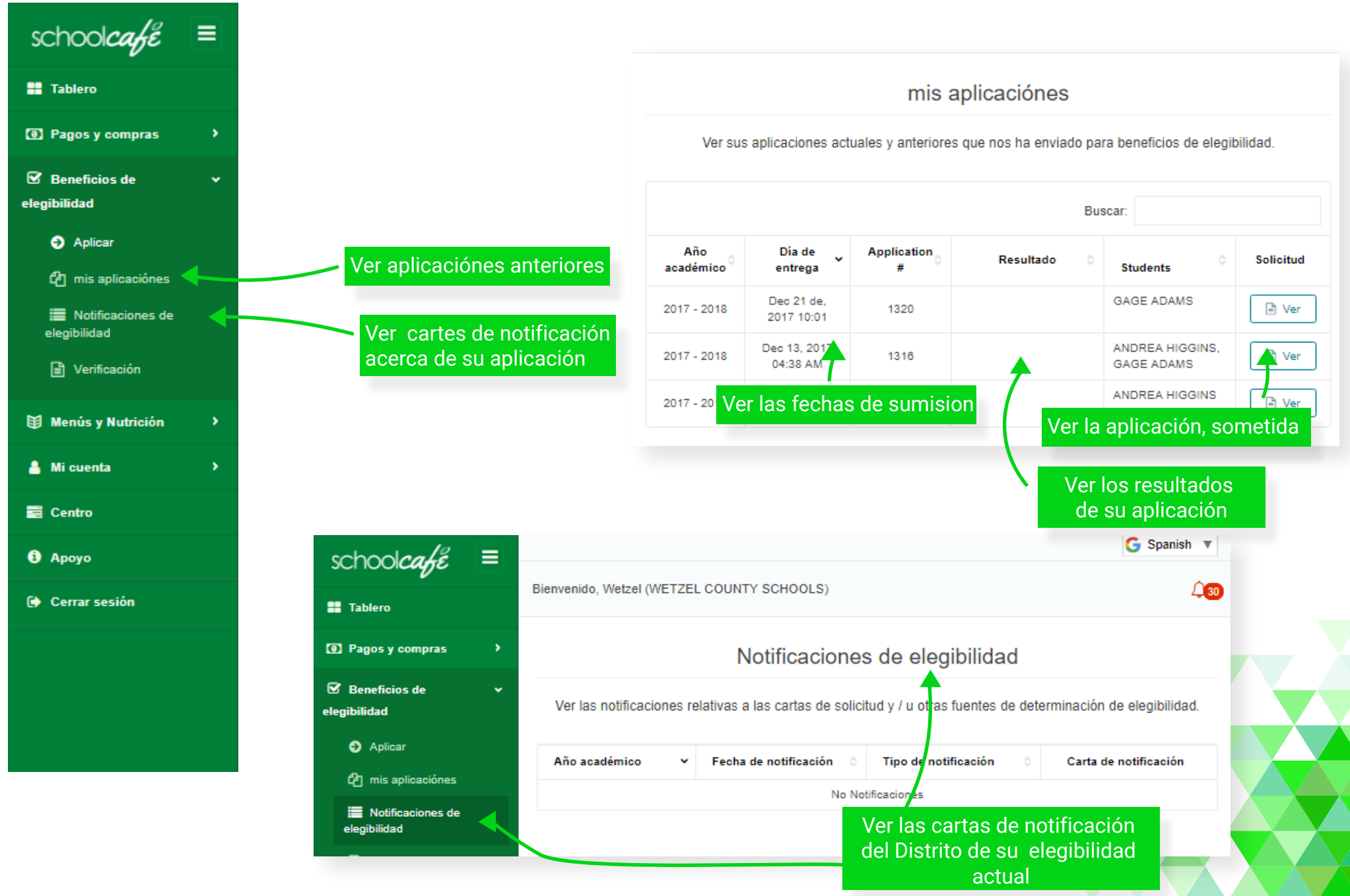